## QALoad 05.05.01 Help

Support, Accessibility, and Glossary

Technical support is available from our Customer Support Hotline or via our FrontLine Support Web site.

Customer Support Hotline: 1-800-538-7822

#### FrontLine Support Web Site: http://frontline.compuware.com

This document and the product referenced in it are subject to the following legends:

Access is limited to authorized users. Use of this product is subject to the terms and conditions of the user's License Agreement with Compuware Corporation.

© 1998-2007 Compuware Corporation. All rights reserved. Unpublished - rights reserved under the Copyright Laws of the United States.

#### U.S. GOVERNMENT RIGHTS

Use, duplication, or disclosure by the U.S. Government is subject to restrictions as set forth in Compuware Corporation license agreement and as provided in DFARS 227.7202-1(a) and 227.7202-3(a) (1995), DFARS 252.227-7013(c)(1)(ii)(OCT 1988), FAR 12.212(a) (1995), FAR 52.227-19, or FAR 52.227-14 (ALT III), as applicable. Compuware Corporation.

This product contains confidential information and trade secrets of Compuware Corporation. Use, disclosure, or reproduction is prohibited without the prior express written permission of Compuware Corporation.

Compuware, ActiveAnalysis, ActiveData, Interval, QACenter, QADirector, QALoad, QARun, Reconcile, TestPartner, TrackRecord, and WebCheck are trademarks or registered trademarks of Compuware Corporation.

Acrobat<sup>®</sup> Reader copyright © 1987-2007 Adobe Systems Incorporated. All rights reserved. Adobe, Acrobat, and Acrobat Reader are trademarks of Adobe Systems Incorporated.

ICU License - ICU 1.8.1 and later COPYRIGHT AND PERMISSION NOTICE Copyright (c) 1995-2003 International Business Machines Corporation and others All rights reserved. Permission is hereby granted, free of charge, to any person obtaining a copy of this software and associated documentation files (the "Software"), to deal in the Software without restriction, including without limitation the rights to use, copy, modify, merge, publish, distribute, and/or sell copies of the Software, and to permit persons to whom the Software is furnished to do so, provided that the above copyright notice(s) and this permission notice appear in all copies of the Software and that both the above copyright notice(s) and this permission notice appear in supporting documentation. THE SOFTWARE IS PROVIDED "ASIS", WITHOUT WARRANTY OF ANY KIND. EXPRESS OR IMPLIED. INCLUDING BUT NOT LIMITED TO THE WARRANTIES OF MERCHANTABILITY, FITNESS FOR A PARTICULAR PURPOSE AND NONINFRINGEMENT OF THIRD PARTY RIGHTS, IN NO EVENT SHALL THE COPYRIGHT HOLDER OR HOLDERS INCLUDED IN THIS NOTICE BE LIABLE FOR ANY CLAIM, OR ANY SPECIAL INDIRECT OR CONSEQUENTIAL DAMAGES, OR ANY DAMAGES WHATSOEVER RESULTING FROM LOSS OF USE, DATA OR PROFITS, WHETHER IN AN ACTION OF CONTRACT, NEGLIGENCE OR OTHER TORTIOUS ACTION, ARISING OUT OF OR IN CONNECTION WITH THE USE OR PERFORMANCE OF THIS SOFTWARE. Except as contained in this notice, the name of a copyright holder shall not be used in advertising or otherwise to promote the sale, use or other dealings in this Software without prior written authorization of the copyright holder.

All trademarks and registered trademarks mentioned herein are the property of their respective owners.

All other company or product names are trademarks of their respective owners.

USPatent Nos.: Not Applicable.

Doc. CWQLHX551 March 2, 2007

## Table Of Contents

| Customer Support                                                    | . 1 |
|---------------------------------------------------------------------|-----|
| Compuware Customer Support                                          | . 1 |
| Contact Information                                                 | . 1 |
| World Wide Web Information                                          | . 1 |
| ZipFile Wizard                                                      | . 2 |
| Accessibility                                                       | . 2 |
| Accessibility Features                                              | . 2 |
| Accessibility of QALoad Components                                  | . 2 |
| Accessibility of QALoad Documentation                               | . 3 |
| Assistive Technology Tools that Enhance the Accessibility of QALoad | . 3 |
| Product Shortcut Keys                                               | . 3 |
| Glossary                                                            | 6   |
| QALoad Glossary                                                     | 6   |
| Index1                                                              | 11  |

## Customer Support

## Compuware Customer Support

At Compuware, we strive to make our products and documentation the best in the industry. Feedback from our customers helps us maintain our quality standards. If you need support services, please obtain the following information before calling Compuware's 24-hour product support hotline:

- ! The release (version), and build number of your QALoad installation. This information is displayed when you select the About command from any QALoad component's Help menu.
- ! Installation information, including installed components, whether it is installed in the default directories, and so on.
- ! Environment information, such as the operating system and release on which the product is installed, memory, hardware/network specifications, and the names and releases of other applications that were running.
- ! The location of the problem in the QALoad software, and the actions taken before the problem occurred.
- ! The exact QALoad error message, if any.
- ! The exact application, licensing, or operating system error messages, if any.
- ! Your Compuware client, office, or site number, if available.

## **Contact Information**

Compuware Corporation One Campus Martius Detroit, MI 48226-5099

(800) 538-7822

## World Wide Web Information

To access Compuware Corporation's site on the World Wide Web, point your browser at <a href="http://www.compuware.com">http://www.compuware.com</a>. The Compuware site provides a variety of product and support information.

#### FrontLine Support Web Site

You can access online technical support for Compuware products using our FrontLine support Web site. FrontLine provides fast access to critical information about your QACenter product. You can read or download documentation, frequently asked questions, and product fixes, or email your questions or comments. To access FrontLine, you must first register and obtain a password. To register, point your browser at http://frontline.compuware.com.

## ZipFile Wizard

You can use the ZipFile Wizard to transmit smaller files to QALoad Technical Support. This simplifies the task of collecting the files needed to assist you in resolving your problem.

#### Overview of the ZipFile Wizard

The ZipFile Wizard simplifies the task of collecting the files needed by the Technical Support team to analyze and resolve a problem that you might be having with QALoad. It facilitates navigation through QALoad's installation so you can easily select the required files without actually knowing where they reside. Once selected, the files are collected and compressed into a ZIP file that optionally can be transmitted to the QALoad Technical Support team.

## Accessibility

## Accessibility Features

Compuware is committed to compliance with Section 508 standards for accessibility in software products. Section 508 standards were enacted by Congress in 1998 as an amendment to the Rehabilitation Act. The standards require federal agencies to increase the accessibility of their electronic information to people with disabilities. Software that is fully compliant with Section 508 standards provides information access to people with disabilities that is comparable to the information access available to people without disabilities. Software that is compliant with exceptions, such as QALoad, provides support for most, but not all, criteria of compliance.

This topic describes the level of accessibility currently available in QALoad, including the product documentation.

## Accessibility of QALoad Components

All components of QALoad — Script Development Workbench, Conductor, Player, and Analyze — support the basic criteria of accessibility for software applications. For most categories of compliance, there are exceptions in which assistive technologies do not work in all situations or the alternate methods of information retrieval or product function are not always available. However, the following basic accessibility features are available in QALoad:

- ! Product functions are executable from the keyboard
- ! The application does not disrupt or disable activated features of other products that are identified as accessibility features
- ! The product provides an on-screen indication of the current focus and the focus can be tracked by assistive technologies
- ! The identity, operation, and state of elements of the user interface are available to assistive technologies
- ! Textual information is provided through the operating system functions for displaying text
- ! The application does not override user-selected contrast and color selections
- ! Color-coding is not used as the only means of conveying information
- ! Electronic forms allow people using assistive technology to access the information, field elements, and functionality required for completion and submission of the form

## Accessibility of QALoad Documentation

Generally, the QALoad documentation is accessible and can be read by screen readers. Alternate formats of the documentation are not currently available.

#### Online Help

QALoad's online help system is HTML-based and can be read by screen readers. All graphics in the online help have text descriptions. Topics in the online help can be printed.

#### **Release Notes**

The QALoad Release Notes is an HTML document that can be read by screen readers and printed.

#### Installation Guide

The QACenter Performance Edition Installation and Configuration Guide is an accessible PDF-based book that provides text descriptions for images in addition to the ability to be read by some screen readers and the Read Aloud feature of Adobe Acrobat. To take advantage of the accessibility features in the Installation Guide, you must have Adobe Acrobat Reader 6.0 or later. This book can be printed.

# Assistive Technology Tools that Enhance the Accessibility of QALoad

There are many third-party assistive technology tools that you can use to access the QALoad user interface and product documentation by alternate means. These products perform a variety of functions, such as enlarging the user interface and reading text on the interface or in the documentation. Many features are available in Windows, such as:

- ! Windows Narrator
- ! Windows accessibility wizard (includes features such as SoundSentry, ShowSounds, StickyKeys, and MouseKeys)
- ! Windows On-Screen Keyboard
- ! Microsoft Magnifier

Refer to the Windows documentation to learn more about using these features. Most other tools fall into one of the following two categories:

- ! Screen readers: Software programs that present graphics and text as speech. A screen reader is used to verbalize, or "speak," everything on the screen including names and descriptions of control buttons, menus, text, and punctuation. (Example: JAWS for Windows by Freedom Scientific, Inc.)
- ! Screen enlargers (or screen magnifiers): Software that works like a magnifying glass on other applications. They enlarge a portion of the screen as the user moves the focus increasing legibility for some users. Some screen enlargers allow you to zoom in and out on a particular area of the screen. (Example: ZoomText Magnifier by Al Squared)

## Product Shortcut Keys

The following tables list the defined shortcut keys for each component of QALoad. You can use these key combinations to open dialog boxes, start or stop processes, or interact in other ways with QALoad without using a mouse.

## Script Development Workbench

| Shortcut Key<br>Combination | Action                                                                                                |
|-----------------------------|----------------------------------------------------------------------------------------------------|
| CTRL+N                      | Open the New dialog box, from which you can create new scripts or datapools.                          |
| CTRL+0                      | Open the Open dialog box, from which you can open various product files.                              |
| CTRL+S                      | Save the active document.                                                                             |
| CTRL+P                      | Print the active document                                                                             |
| CTRL+Z                      | Undo the last action.                                                                                 |
| CTRL+Y                      | Redothe last action.                                                                                  |
| CTRL+X                      | Cut.                                                                                                  |
| CTRL+C                      | Сору.                                                                                                 |
| CTRL+V                      | Paste.                                                                                                |
| CTRL+F                      | Find.                                                                                                 |
| CTRL+H                      | Replace.                                                                                              |
| CTRL+G                      | Open the Go to Line dialog box, from which you can go to a specific line number in the active script. |
| CTRL+F2                     | Toggle bookmark on/off.                                                                               |
| F2                          | Move to next bookmark.                                                                                |
| SHIFT+F2                    | Move to previous bookmark.                                                                            |
| CTRL+SHIFT+F2               | Clear all bookmarks.                                                                                  |
| CTRL+ALT+C                  | Start a recording.                                                                                    |
| CTRL+ALT+T                  | Stop a recording.                                                                                     |
| CTRL+ALT+R                  | Restart a recording.                                                                                  |
| CTRL+ALT+U                  | Resume a recording.                                                                                   |
| F7                          | Compile the active script.                                                                            |
| CTRL+F5                     | Validate the active script.                                                                           |
| CTRL+T                      | Open the FTP Transfer dialog box, from which you can send a file via FTP.                             |
| F1                          | Open the QALoad online help.                                                                          |
| ALT+F4                      | Close the Script Development Workbench.                                                               |

#### Conductor

| Shortcut Key<br>Combination | Description                  |
|-----------------------------|------------------------------|
| Fl                          | Open the QALoad online help. |
| CTRL+X                      | Cut.                         |
| CTRL+C                      | Сору.                        |
| CTRL+P                      | Paste.                       |
| ALT+F4                      | Close the Conductor.         |

#### Analyze

| Shortcut Key<br>Combination | Description                              |
|-----------------------------|------------------------------------------|
| CTRL+O                      | Open a timing file.                      |
| CTRL+P                      | Print the active document.               |
| CTRL+C                      | Copy Summary and Data selections.        |
| CTRL+A                      | Select all items.                        |
| CTRL+U                      | Unselect all items.                      |
| Fl                          | Open QALoad online help.                 |
| ALT+F6                      | Move to the next tab in the Data window. |
| ALT+F4                      | Close Analyze.                           |

## Player

| Shortcut Key<br>Combination | Description                                                                 |
|-----------------------------|-----------------------------------------------------------------------------|
| CTRL+N                      | Clear any current messages from the Player's main window.                   |
| CTRL+S                      | Save a text file of the messages reported by a QALoad Player during a test. |
| CTRL+P                      | Print Player output.                                                        |

Support, Accessibility, and Glossary (4 of 4)

| CTRL+Z | Undo the last action.    |
|--------|--------------------------|
| CTRL+X | Cut.                     |
| CTRL+C | Сору.                    |
| CTRL+V | Paste.                   |
| Fl     | Open QALoad online help. |
| ALT+F4 | Close the Player.        |

To request a Voluntary Product Accessibility Template (VPAT) or for more information regarding accessibility of QALoad or any other Compuware product, see http://www.compuware.com/accessibility/

## Glossary

## QALoad Glossary

#### А

ActiveData Analyze

#### В

batch test

#### С

capture: see recording .CAP file: see capture file capture file checkpoints checkpoint duration concurrent users Conductor conversion convert: see conversion counters

#### D

datapool

#### Е

EasyScript session

#### F

Function Wizard

#### G

## Н

I

## ICA files

IP spoofing

#### J

κ

## L

L

load testing

#### Μ

metrics middleware middleware session: see session (middleware)

#### Ν

0

#### Ρ

pacing parameterization: see variablization performance testing Player agent .PTF file

#### Q

#### R

ramp-up session .REC file recording Remote Monitoring .RIP file

#### S

Script Development Workbench service level threshold session (middleware) session ID file sleep factor sleep source variable stress testing synchronization

#### Т

thresholds .TIM file timing files traffic transaction transaction cleanup transaction duration transaction loop transaction pacing: see pacing transaction throughput

#### U

Universal session

#### V

validation .VAR file variablization virtual user Visual Navigator visual scripting

#### W

workbench: see Script Development Workbench

- X Y
- Z

## Index

| Α                 |
|-------------------|
| accessibility2    |
| Analyze           |
| shortcut keys2    |
| C                 |
| Conductor         |
| shortcut keys2    |
| customer support1 |
| D                 |
| definitions6      |
| G                 |
| glossary6         |
| Ρ                 |
| Player            |
| shortcut keys2    |
|                   |

#### S

| Script Development Workbench            |     |
|-----------------------------------------|-----|
| shortcut keys                           | 2   |
| Section 508                             | 2   |
| shortcut keys                           | 2   |
| т                                       |     |
| technical support                       | iii |
| technical support                       | 1   |
| terminology                             | 6   |
| transmitting files to Technical Support | 2   |
| w                                       |     |
| wizard                                  |     |
| Zip File                                | 2   |
| Z                                       |     |
| ZipFile Wizard                          | 2   |
|                                         |     |